## Installere NLTK

Vi installerer NLTK, slik som andre Python-pakker, med pip. Det spiller ingen rolle i hvilken mappe du "står" når du installerer Python-pakker.

Dersom du vanligvis kjører Python-kode med python, bruker du kun pip for å installere pakker, og dersom du vanligvis kjører Python-kode med python3, bruker du pip3 for å installere pakker.

Dersom du er usikker kan du prøve deg fram med python --version og python3 --version. Bruk den som gir deg versjon 3!

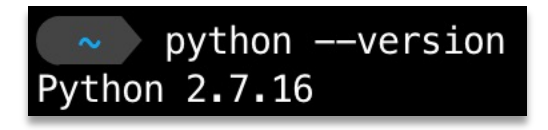

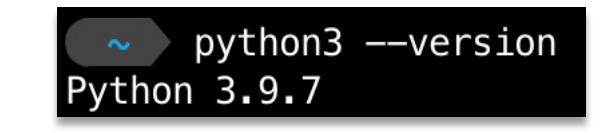

På min maskin må jeg bruke python3 for å kjøre Python versjon 3. Altså bruker jeg pip3 videre.

## Jeg installerer NLTK med pip3 install nltk.

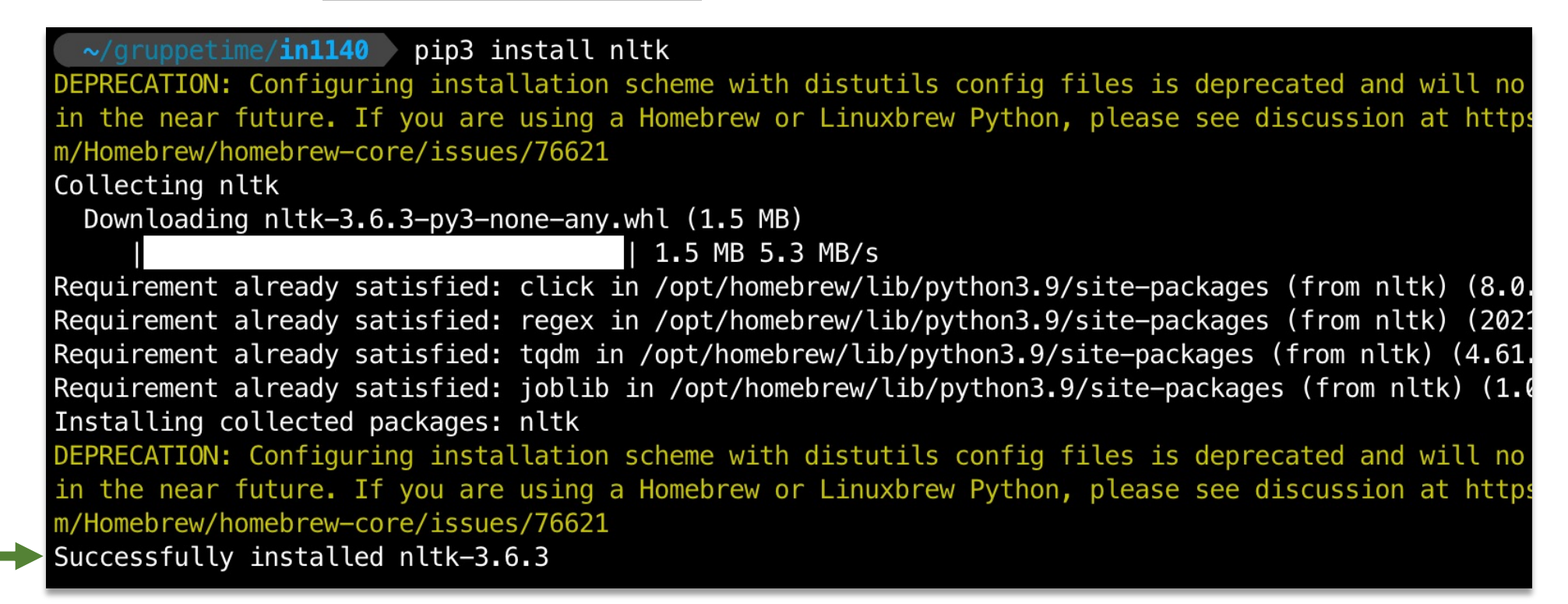

Hvor mye tekst som skrives ut under installasjonen varierer litt, men det viktigste er at det står mot bunnen av utskriften at installasjonen var vellykket. Gratulerer, du har nå installert NLTK! Men for å få ordentlig nytte av NLTK, må vi laste ned litt "NLTK-data".

For å gjøre det må vi først åpne Python-interpreten i terminalen. Dette gjør du med python eller python3, den som gir deg versjon 3. Du vet at Python-interpreten er åpen, når det står >>> på starten av hver linje.

~/gruppetime/inl140 python3
Python 3.9.7 (default, Sep 3 2021, 04:31:11)
[Clang 12.0.5 (clang-1205.0.22.9)] on darwin
Type "help", "copyright", "credits" or "license" for more information.
>>>

Inne i interpreten skriver vi først import nltk.

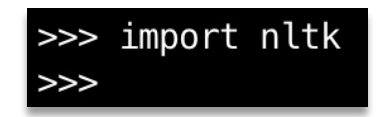

Dersom neste linje er blank og den ikke kommer med noen feilmelding, er NLTK installert riktig.

Når vi har importert NLTK, kan vi laste ned pakkene vi trenger. Skriv inn nltk.download().

>>> import nltk
>>> nltk.download()
showing info https://raw.githubusercontent.com/nltk/nltk\_data/gh-pages/index.xml

Dette vil åpne et nytt vindu. Det kan ta litt tid før dette vises. Du får ikke brukt Python-interpreten eller terminaløkta igjen før du lukker dette vinduet.

Velg samlingen

book og deretter

Download.

Gå til siste side hvis du bruker MacOS og får en feilmelding her.

| ldentifier            | Name                                                 | Size          | Status       |
|-----------------------|------------------------------------------------------|---------------|--------------|
| all                   | All packages                                         | n/a           | not installe |
| all-corpora           | All the corpora                                      | n/a           | not installe |
| all-nltk              | All packages available on nltk data gh-pages branch  | n/a           | not installe |
| book                  | Everything used in the NLTK Book                     | n/a           | not installe |
| popular               | Popular packages                                     | n/a           | not installe |
| tests                 | Packages for running tests                           | n/a           | not installe |
| third-party           | Third-party data packages                            | n/a           | not installe |
|                       |                                                      |               |              |
| Download              |                                                      |               | Refre        |
| Server Index: ht      | tps://raw.githubusercontent.com/nltk/nltk_data/gh-pa | ges/index.xml |              |
| ownload Directory: /u | sers/fredrik/nltk_data                               |               |              |

Etter vellykket nedlastning bør samlingen markeres

med grønt.

|                          | NETR Downloader                                     |                |           |
|--------------------------|-----------------------------------------------------|----------------|-----------|
| Collections Corpora      | a Models All Packages                               |                |           |
| Identifier               | Name                                                | Size           | Status    |
| all                      | All packages                                        | n/a            | partial   |
| all-corpora              | All the corpora                                     | n/a            | partial   |
| all-nltk                 | All packages available on nltk_data gh-pages branch | n/a            | partial   |
| book                     | Everything used in the NLTK Book                    | n/a            | installed |
| popular                  | Popular packages                                    | n/a            | partial   |
| tests                    | Packages for running tests                          | n/a            | partial   |
|                          |                                                     |                |           |
| Download                 |                                                     |                | Refresh   |
| Server Index: http       | os://raw.githubusercontent.com/nltk/nltk_data/gh-pa | ages/index.xml |           |
| Download Directory: /Use | ers/fredrik/nltk_data                               |                |           |
|                          |                                                     |                |           |

Når vi lukker vinduet får vi bruke Python-interpreten igjen. For å teste om dataen ble lastet ned skriver vi inn from nltk.corpus import inaugural. Dette er en korpuspakke som inneholder amerikanske presidenttaler.

>>> import nltk
>>> nltk.download()
showing info https://raw.githubusercontent.com/nltk/nltk\_data/gh-pages/index.xml
True
>>> from nltk.corpus import inaugural
>>>

Dersom du ikke får noen feilmelding, kan du starte på ukesoppgavene. Lykke til!

For å lukke Python-interpreten, slik at vi kan bruke den "vanlige" terminaløkta igjen, skriver vi exit().

Merk at vi kun trenger å bruke nltk.download() når vi skal laste ned ny data. Vi trenger ikke å skrive det i hvert program vi lager.

import nltk må du skrive i hvert program som du vil bruke NLTK i.

## Løsning for MacOS:

1. Lukk vinduene som dukket opp og lukk terminalen du bruker for å installere NLTK.

- 2. Åpne Finder (filutforsker).
- 3. Søk etter Install Certificates.command (pass på at du søker på "denne Mac-en", ikke bare "nylige").
- 4. Dobbeltklikk på fila som dukker opp. Dette er et skript inkludert i Python-installasjonen som fikser problemet.
- 5. Et terminalvindu åpnes. Når det står i bunnen at prosessen er utført, kan du lukke vinduet.
- 6. Start en ny terminaløkt og følg denne guiden fra side 3.